von Christoph Maciejewski

### **Objekte Bearbeiten**

Alle Objekte lassen sich mit der rechten Maustaste markieren und mit folgenden Tasten bearbeiten:

Taste "g" – Objekt verschieben

**Taste ''r''** – Objekt um den Rotationspunkt rotieren **Taste ''Tab''** – Bearbeitungsmodus ein/aus

```
Taste "a" –ein MESH–Objekt komplett selektieren
Taste "s" – Größe skalieren
```

## Menüs

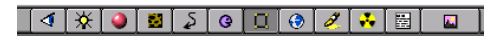

Diese Button-Reihe zeigt die Eigenschaften des gerade markierten Objektes an (Edit Button ist gerade aktiv)

## Text einfügen

1.) Drücken Sie in dem Hauptfenster die SPACE -> ADD -> TEXT

| ADD    | Mesh     | >: |
|--------|----------|----|
| VIEW   | Curve    | >0 |
| EDIT   | Surface  | >> |
| OBJECT | Text     |    |
| OBJECT | MetaBall |    |
| MESH   | Empty    | F  |
| CURVE  |          |    |
| KEY    | Camera   | F  |
| RENDER | Lamp     | F  |
| FILE   | lka      | F  |
|        |          |    |
|        |          |    |
|        |          |    |
|        | Lattice  | F  |

2.) Mit BACKSPACE den vorgegebenen Text löschen und eigenen einfügen

3.) Text-Eigenschaften:

Width – SchriftstärkeExt2 – Kantenschräge (Grat)Spacing – Buchstaben–AbstandX/Y–Offset – Verschiebung relativ zum Rotationpunkt

Ext1 – Tiefe des Textblocks Bev Resol – Kantenrundung Shear – Neigung der Schrift (Kursiv)

#### **Bezierkurven**

SPACE->ADD->Curve->Bezier Curve Scharfe Ecken: RMB->Taste "v" Neue Segmente: Strg+LMB In MESH umwandeln: Alt+Taste "c"

### **Animation**

Punkt setzen: **Taste** "i" (Festlegen der darauf folgenden Bewegungsart: Rotation/Bewegung/Rotation+Bewegung) Anzahl der Frames bestimmen: **Cursor-Taste** "→" Wieder ein Punkt setzen usw. Mit ANIM den Rendervorgang starten (Sta und End zuvor festlegen, passend zur Anzahl der Frames)

#### **Rotationskörper**

MESH–Objekt erstellen und mit **TAB** in den edit–Mode wechseln Cursor setzen (Drehpunkt) Alles selektieren (**Taste ''a''**) **Edit Button** anklicken (siehe oben, "Menüs")

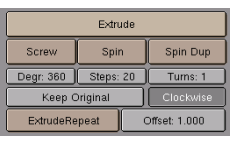

In die Draufsicht umschalten (**NUM 7**) SPIN anklicken un den Roationskörper zu erstellen

# Copy-Paste

Objekt Markieren -> **ADD->MESH->Duplicate** (bzw. **Shift+D**)

### <u>Gruppieren</u>

**OBJECT->Join**